## Setting up Zoiper for ios devices

In this example we are using credentials of company name example ltd. Their web portal address/domain is example.voicelinx.com. They are registered with three extensions, 101, 102 and 103. Their sip password is exampleItd.

- 1- Please download the app from Apple app store.
- 2- Select Install
- 3- Phone will be installed automatically.
- 4- Start Zoiper for ios by clicking on icon saved in your application folder or on your main screen.

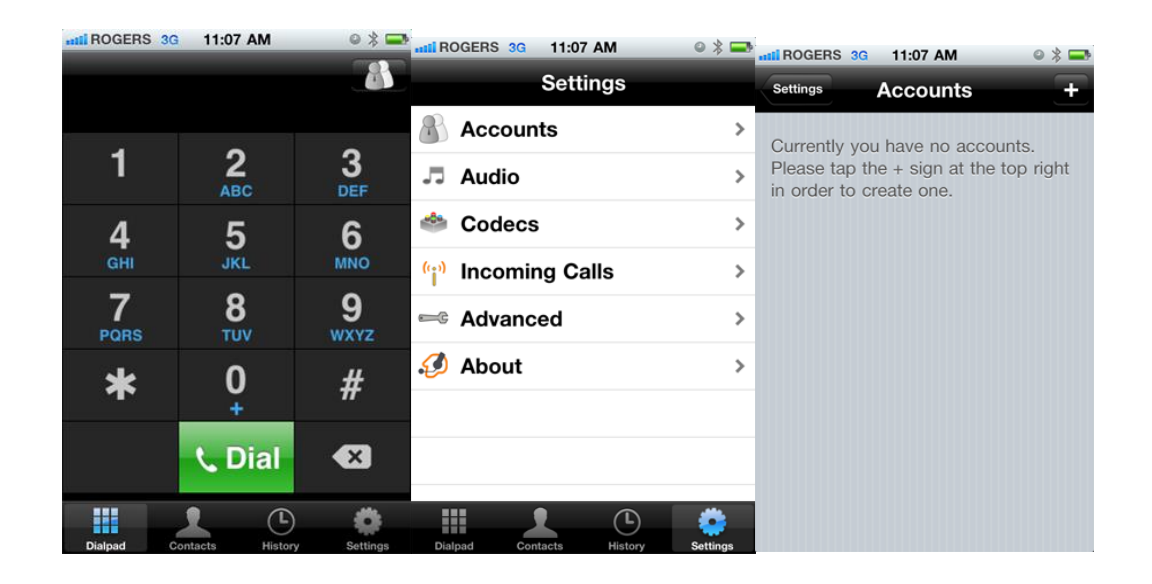

Please select **Settings** as shown above  $\rightarrow$  **Accounts**  $\rightarrow$  Click on +

Account name = as you prefer

Domain = example.voicelinx.com Username = example-101 Password = exampleItd Caller ID = 101 Auth Username = example-101

Click on return button shown below.

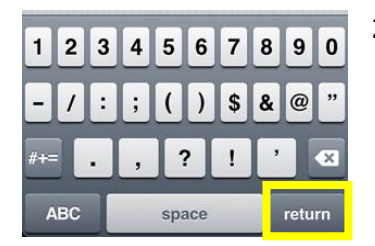

Zoiper on you iphone should be ready for use.